## Tempushemma APP

# App dành cho phụ huynh học sinh

#### Tải về app TempusHemma

- o Chon Område (Vùng) Helsingborg
- Sau đó chọn tiếp Verksamhet (khu vực): "Helsingborg stad" (Thành phố Helsingborg)
- Tiếp theo, nhấn vào ô xanh Helsingborg BankID và đăng nhập BankID của mình.

Nếu phụ huynh học sinh không có BankID, xin liên hệ với trường mẫu giáo.

**Cách nhập lịch** (thời gian các cháu đi và về tại trường/hay những ngày nghỉ của cháu)

- Khi đăng nhập vào, màn hình sẽ hiện lên thời gian các cháu đến trường
- o Bấm vào kí hiệu cộng màu xanh ở góc bên phải
- Sau đó chọn Nytt schema (lịch mới) và đánh dấu vào ngày /những ngày gia đình muốn cháu đến trường. Tiếp theo, bấm vào ''schematider'' (thời khoá biểu)
- Chọn sau đó tên con để nhập lịch (phụ huynh có thể nhập lịch cho nhiều con một lúc).
- Chọn thời gian bắt đầu và kết thúc tại trường.
- Ở đây, phụ huynh cũng có thể nhập kế hoạch nghỉ học của các cháu, đồng thời cũng có thể thông báo đến trường thêm thông tin hay ai là người khác đến đón.
- Bấm vào "Lägg schema" (Đăng ký lịch)

| all TELIA 4G 14:30               |                         |                                                                  | Nytt schema X                                                  |
|----------------------------------|-------------------------|------------------------------------------------------------------|----------------------------------------------------------------|
| Vecka 34 - Aug 2020 Keepakt      | Vecka 34 - aug 2020     | Nytt schema X                                                    | Schematider (+)                                                |
| 17 18 19 20 21 22 23             |                         | Välj datum                                                       | ? Freja                                                        |
|                                  |                         | < aug, sep 2020 >                                                | Avdelning Starttid Sluttid<br>Stora Täppan (3-4) 08:45 11:45   |
| 20 2 Freie                       |                         | mån tis ons tor fre                                              |                                                                |
| tor i Freja                      | 20<br>tor Freja         | v.34<br>17 18 19 <b>20 21</b>                                    | Extra information                                              |
|                                  | A Inget schema          | 24 25 26 27 28                                                   | Nedan lägger du till olika slags extra information             |
| 21 Freja                         |                         | v.36                                                             | ? Freja                                                        |
| ▲ Inget schema                   |                         | 31 1 2 3 4<br>v.37                                               | Kommer själv                                                   |
|                                  |                         | 7 8 9 10 11                                                      | Hem själv                                                      |
| 22<br>Ior Freja Helgstängt       | Ny frånvaro Kopiera     | Proffstips: Drag åt höger för att välja dagar unabbt i kalendern | Hämtas av Välj V                                               |
| 23 Son Freja Helgstängt          |                         | Schematider (+)                                                  | Meddelande till personalen Vad får jag skriva?                 |
| 24 ? Freja                       |                         | Extra information                                                | Kort meddelande till personalen. Ingen känslig<br>information. |
|                                  | Nytt schema Ny ledighet | reedan lagger ob till olika slags extra information              | Lägg schema                                                    |
| Översikt Information Mitt Tempus |                         | Lägg schema                                                      |                                                                |

### Tempus

| ų  | 99    | aı     |       |       |       |
|----|-------|--------|-------|-------|-------|
| eh | iöver | veta   | vilk  | et or | nråde |
| na | logg  | a in i | dig i | Tem   | pus.  |

| nna logga in dig i | Tempus.        |  |
|--------------------|----------------|--|
| Område Helsingborg |                |  |
| /erksamhet         | Helsingborgs   |  |
| Helsin             | gborg BankID   |  |
|                    | eller          |  |
| Logga i            | n med lösenord |  |
| Ansi               | 5k om konto    |  |

#### Nếu muốn copy lịch :

- Bấm vào nút cộng màu xanh ở góc bên phải màn hình.
- Chọn tên con mà mình muốn copy lịch.
- Chọn tuần nào phụ huynh muốn copy bằng cách đánh dấu vào những ô trong tuần cần chọn. Sau đó, bấm nästa (tiếp).
- Chọn những tuần nào muốn copy và bấm tiếp theo ( nästa)
- Chọn thông tin nào gia đình muốn copy tiếp bằng cách đánh dấu vào ô. Sau đó, bấm vào " starta kopiering" ( bắt đầu copy).

|                             | Kopiera schema X                                                                                   | Kopiera schema X                                                                             | Kopiera schema X             |
|-----------------------------|----------------------------------------------------------------------------------------------------|----------------------------------------------------------------------------------------------|------------------------------|
| Vecka 34 - aug 2020 Kompekt | Schema vecka 34                                                                                    | Valt schema att kopiera (v. 34)                                                              |                              |
|                             | måndag, 17 aug 2020                                                                                | mändag, 17 aug 2020                                                                          |                              |
|                             | <ul> <li>Inget schema</li> </ul>                                                                   | <ul> <li>Inget schema</li> </ul>                                                             |                              |
|                             | tisdag, 18 aug 2020                                                                                | tisdag, 18 aug 2020                                                                          | MWI state and also be also a |
|                             | <ul> <li>Inget schema</li> </ul>                                                                   | <ul> <li>Inget schema</li> </ul>                                                             | vaj data som ska kopieras    |
|                             | onsdag, 19 aug 2020                                                                                | onsdag, 19 aug 2020                                                                          | Schematider                  |
| △ Inget schema              | <ul> <li>Inget schema</li> </ul>                                                                   | <ul> <li>Inget schema</li> </ul>                                                             | Ledigheter                   |
|                             | torsdag, 20 aug 2020                                                                               | torsdag, 20 aug 2020                                                                         | Hämtare & lämnare            |
| <b>E (</b>                  | <ul> <li>Inget schema</li> </ul>                                                                   | <li>2 Inget schema<br/>Freja</li>                                                            | Meddelande till personalen   |
|                             | fredag, 21 aug 2020                                                                                | fredag, 21 aug 2020                                                                          |                              |
| Ny frânvaro Kopiera         | Inget schema                                                                                       | Inget schema                                                                                 |                              |
|                             | Markera veckor att kopiera från                                                                    | Markera veckor att kopiera till                                                              | Starta kopieringen [         |
| Ny ledighet                 | 1 32 33 34 35 36 3<br>17 aug <sup>1</sup> 23 aug<br>Val ar first ancient fills unservice<br>Baldet | 1 32 33 34 35 36 3<br>17 aug <sup>1</sup> 23 aug<br>D kat augs first action<br>Bakát Nista ) | Bakit                        |
|                             |                                                                                                    |                                                                                              |                              |